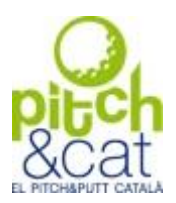

# CONNEXIÓ A L'APP DEL PITCH AND PUTT CATALÀ I PANTALLA D'INICI

La forma més fàcil d'accedir a l'aplicació del Pitch and Putt Català és buscar la plana web pitch.cat en qualsevol navegador que es tingui instal·lat en el dispositiu mòbil.

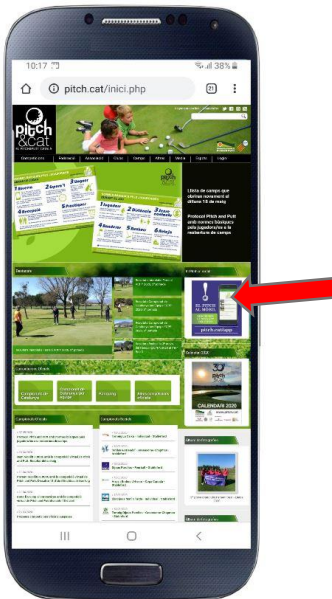

Clicar en aquesta imatge ens portarà directament a obrir l'aplicació en el navegador.

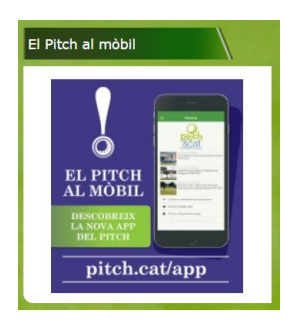

Un cop connectats a l'aplicació mòbil recomanem guardar un enllaç directe a la mateixa a la pantalla d'inici del nostre dispositiu mòbil, seguint el següent procediment que pot variar lleugerament en funció del navegador utilitzat.

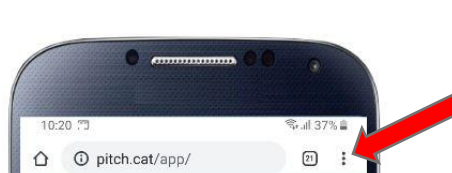

Al navegador Chrome:

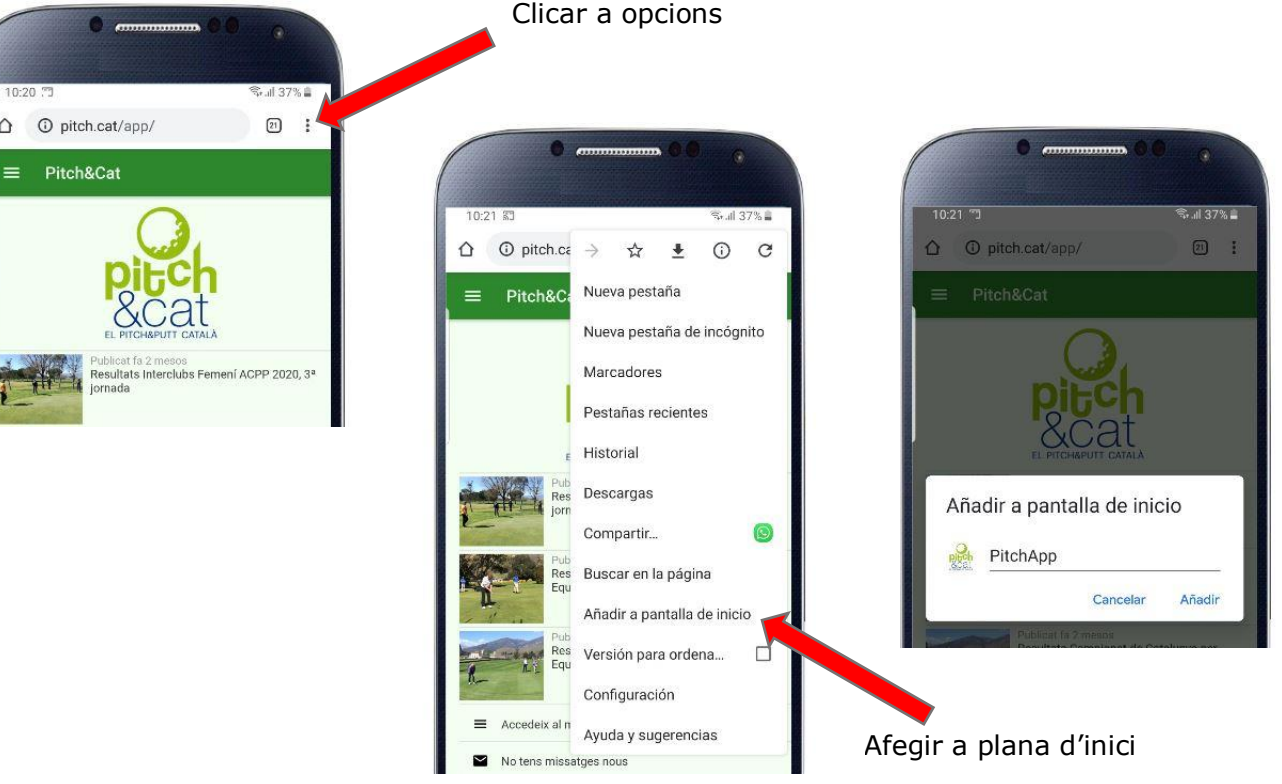

Diputació 274, pral. A 08009 Barcelona Tel. 93 342 42 49 - Fax 93 412 16 79 info@pitch.cat - www.pitch.cat Si no vol rebre més correus d'aquesta llista, pot donar-se de baixa connectant amb el seu usuari a la página web www.pitch.cat, un cop connectat, des del menú "Dades personals" pot marcar les subscripcions que desitgi rebre.

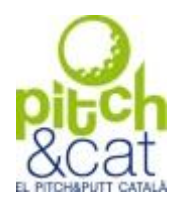

En altres navegadors l'apartat d'opcions pot trobar-se en un altre lloc:

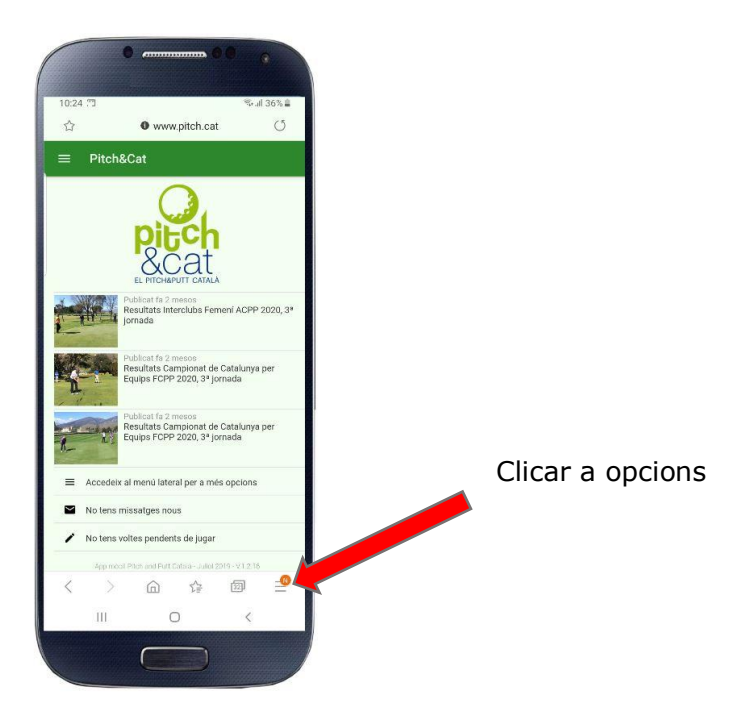

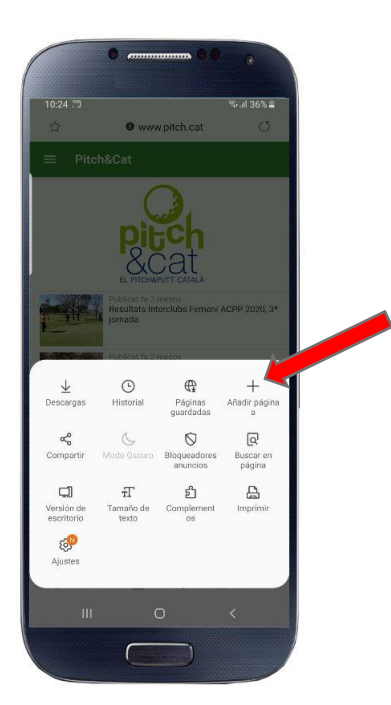

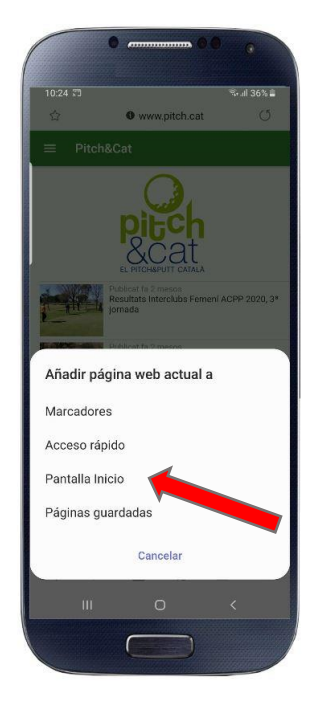

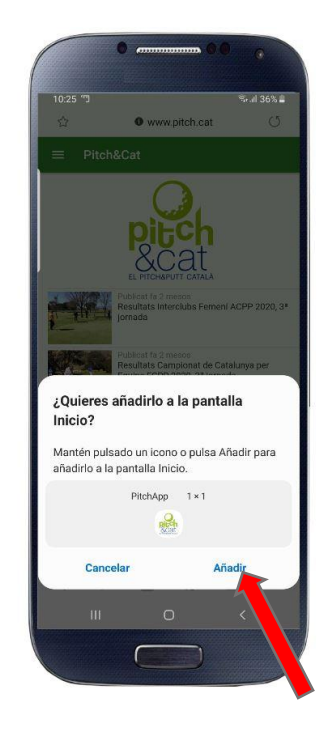

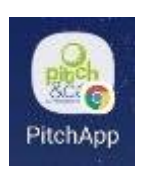

En tots els casos el que obtindrem serà una nova icona al nostre dispositiu amb la que serà més fàcil accedir a l'aplicació mòbil.

Diputació 274, pral. A 08009 Barcelona Tel. 93 342 42 9 - Fax 93 412 16 79 info@pitch.cat - www.pitch.cat Si no vol rebre més correus d'aquesta llista, pot donar-se de baixa connectant amb el seu usuari a la página web www.pitch.cat, un cop connectat, des del menú "Dades personals" pot marcar les subscripcions que desitgi rebre.

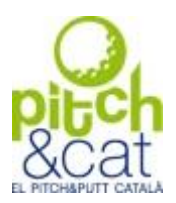

# COM ACCEDIR AL NOSTRE CARNET A L'APP DEL PITCH AND PUTT CATALÀ

Per accedir al carnet, haurem de tenir llicència i estar donats d'alta a la web *pitch.cat* 

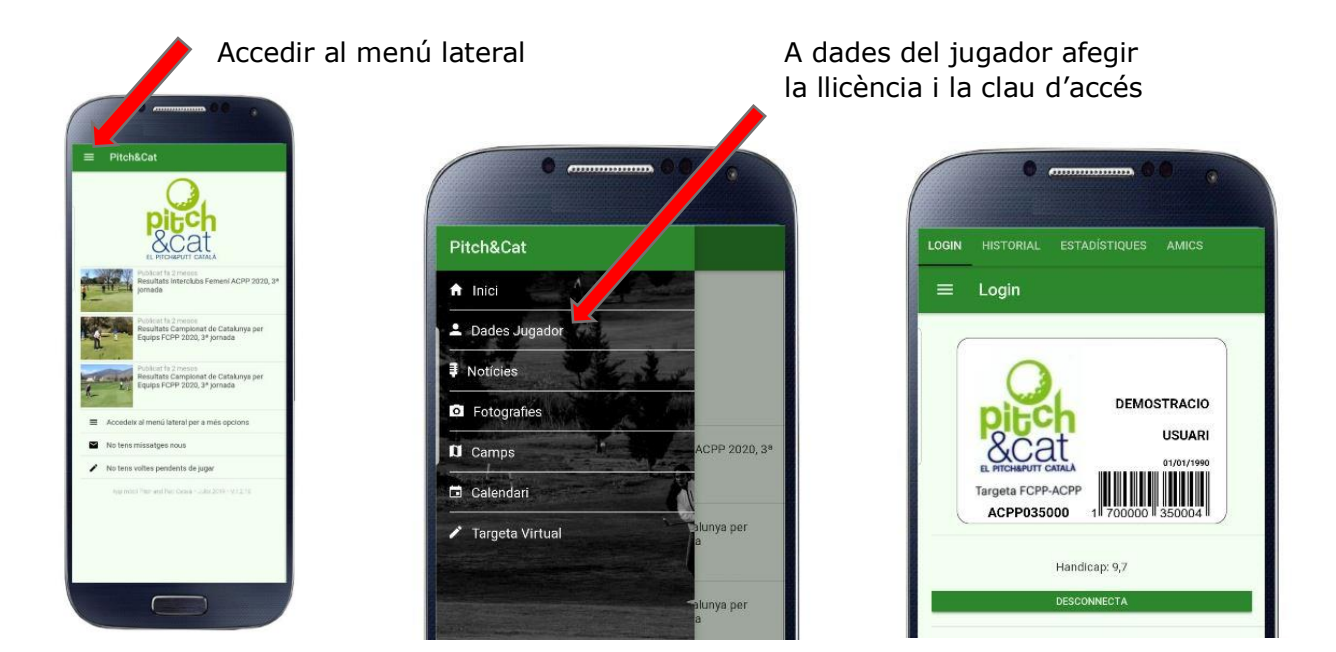

Si volem poder jugar competicions entre amics cal que afegim la llicència d'aquests amics

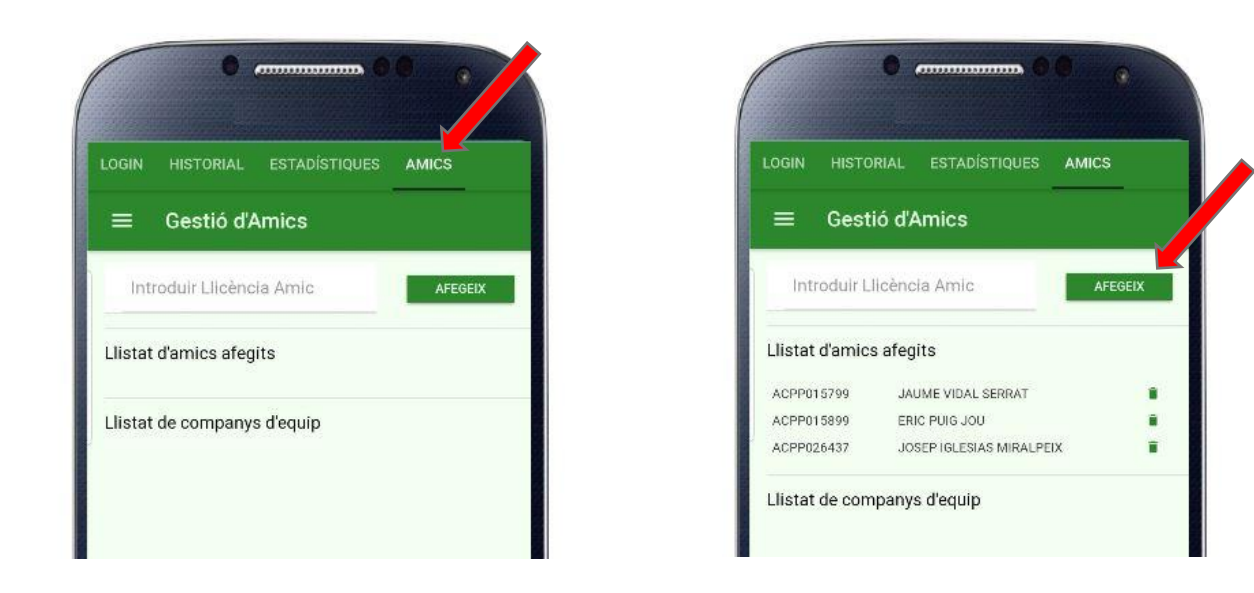

Diputació 274, pral. A 08009 Barcelona Tel. 93 342 42 9 - Fax 93 412 16 79 <u>info@pitch.cat</u> - <u>www.pitch.cat</u> Si no vol rebre més correus d'aquesta llista, pot donar-se de baixa connectant amb el seu usuari a la página web <u>www.pitch.cat</u>, un cop connectat, des del menú "Dades personals" pot marcar les subscripcions que desitgi rebre.

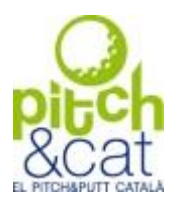

## COM GENERAR UNA COMPETICIÓ D'ENTRENAMENT O ENTRE AMICS

Per generar una targeta virtual de qualsevol tipus, accedirem a targeta virtual en el menú lateral i generarem inicialment una volta d'entrenament on només jugarem nosaltres al tractar-se d'un entrenament.

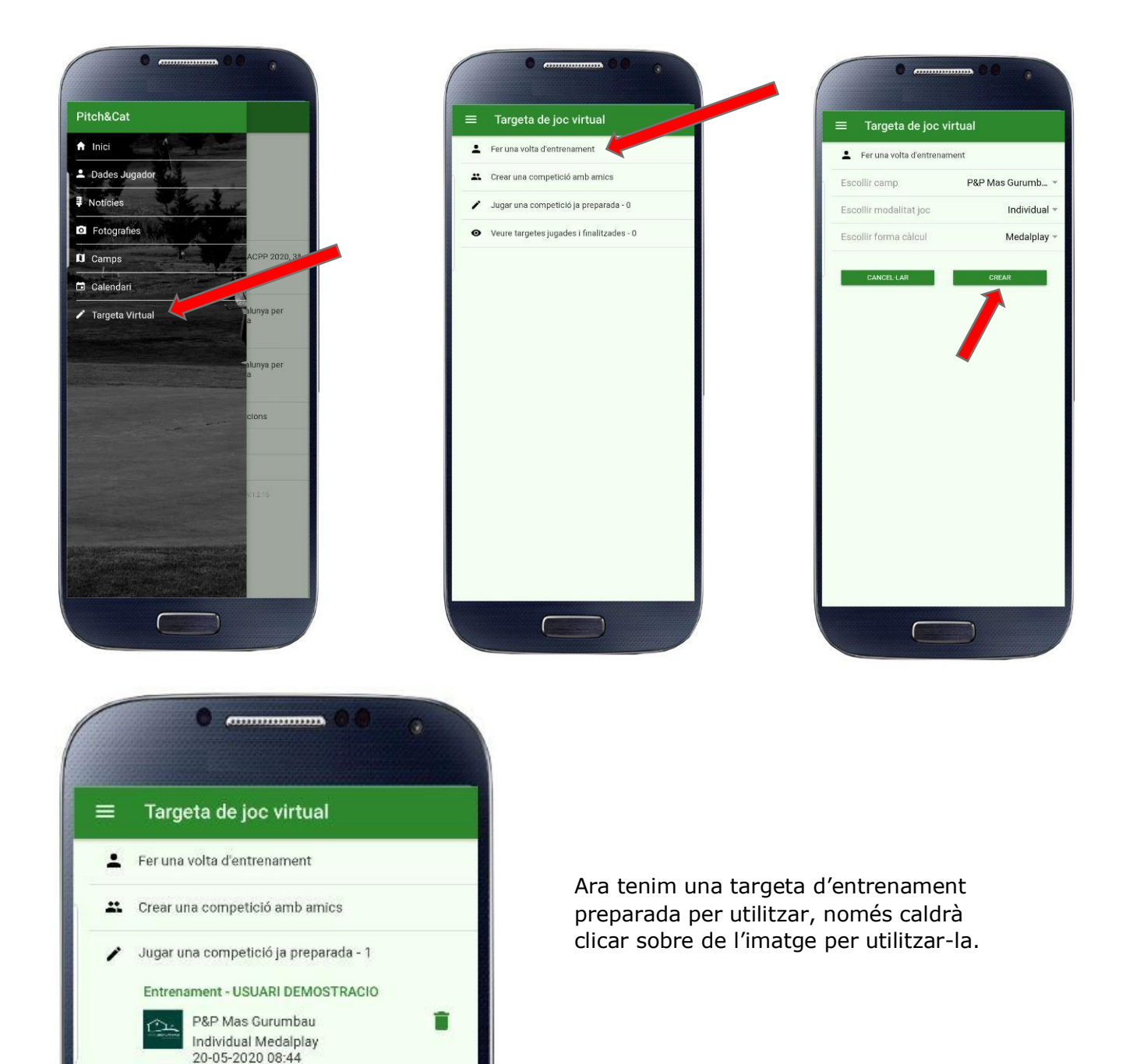

Diputació 274, pral. A 08009 Barcelona Tel. 93 342 42 49 - Fax 93 412 16 79 info@pitch.cat - www.pitch.cat Si no vol rebre més correus d'aquesta llista, pot donar-se de baixa connectant amb el seu usuari a la página web www.pitch.cat, un cop connectat, des del menú "Dades personals" pot marcar les subscripcions que desitgi rebre.

Veure targetes jugades i finalitzades - 0

0

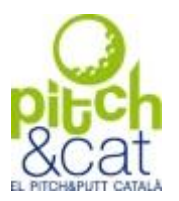

Si el que volem és generar una volta de competició entre amics, farem el mateix procediment escollint camp i modalitat de joc i afegint als jugadors que volem que puguin participar en aquesta competició.

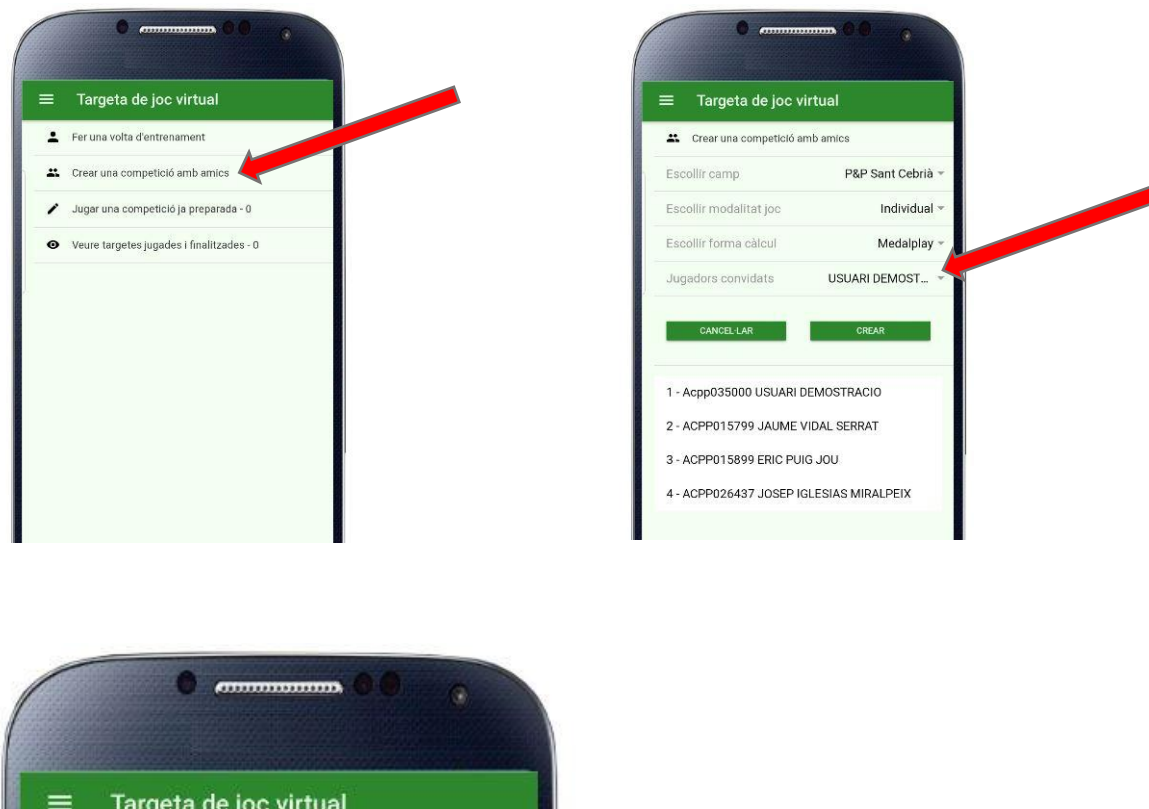

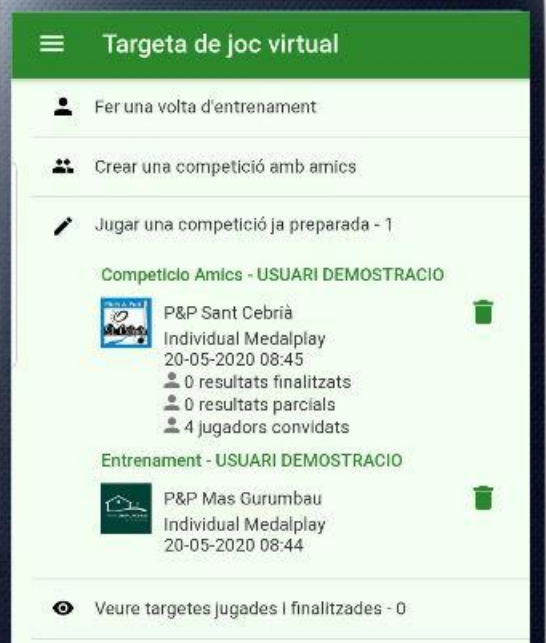

Ara tenim dues targetes preparades per utilitzar, una d'entrenament que és només pel jugador i una de competició entre amics on hi ha 4 jugadors convidats.

A més a més del propi jugador, als altres 3 jugadors els hi apareix a la seva aplicació mòbil un advertiment de que tenen una targeta de joc preparada per jugar sense que sigui necessari jugar tots a la vegada.

Diputació 274, pral. A 08009 Barcelona Tel. 93 342 42 9 - Fax 93 412 16 79 <u>info@pitch.cat</u> - <u>www.pitch.cat</u> Si no vol rebre més correus d'aquesta llista, pot donar-se de baixa connectant amb el seu usuari a la página web <u>www.pitch.cat</u>, un cop connectat, des del menú "Dades personals" pot marcar les subscripcions que desitgi rebre.

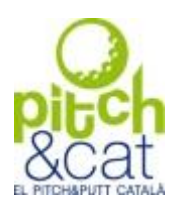

### <u>UTILITZANT LA TARGETA VIRTUAL</u>

Utilitzarem la competició entre amics anteriorment creada per veure el funcionament de la mateixa. Per accedir-hi cal clicar sobre de la competició preparada i a continuació indicar quins jugadors apuntaran els resultats en el dispositiu del jugador. En el nostre cas apuntarem la targeta de 2 jugadors:

Zona verda amb la informació general de la competició.

Aquest indicador ens mostrarà quan les nostres dades han estat enviades al servidor (verd) o estan pendents d'enviar-se (gris).

**ACIO** 

Metres

+2

-2

20

2 3 4

3

2

3

3 2 2

1

3 3 3 4 3 3 3 4

3

USUARI DEMOS

C.Am

USUARI DEMOSTRACIO

AUME VIDAL SERRAT

Zona gris amb indicació del forat. Podem veure distàncies al centre, entrada i sortida de green si cliquem sobre aquesta zona. Serveix per desplaçar-se a esquerra i dreta per la targeta.

20-05-2020 08:45

4

Zona gris amb indicació del nom del jugador i resultat., si cliquem a sobre ens indicarà resultat brut, net i posició a la classificació en base als resultats rebuts fins al moment per part de tots els jugadors de la competició.

Zona per anotar els resultats de cada jugador. Amb un clic s'augmenta un cop i si mantenim pressionat, s'esborra el resultat.

Botonera que permet gravar i sortir per recuperar les dades de nou en qualsevol moment, veure les classificacions fins al moment dels jugadors participants o signar la targeta, amb el que ja no podrem modificar-la i s'arxivarà al nostre historial.

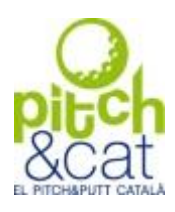

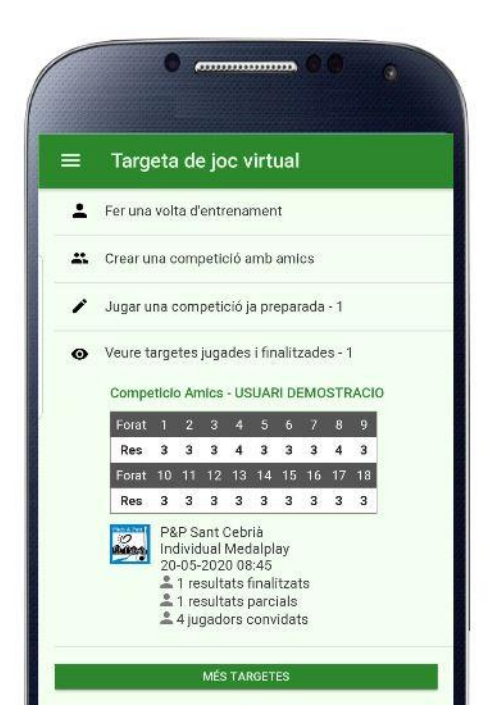

Un cop signada la targeta de joc, ja no podrem modificar els resultats de la mateixa i ens quedarà arxivada al nostre historial per poder consultar-la quan vulguem.

Al mateix lloc podrem veure els jugadors que estan jugant i els resultats que hi ha introduïts fins al moment.

Clicant a sobre d'aquesta targeta accedirem a la pantalla anterior per poder accedir a la classificació i així veure com avança la classificació de jugadors que per exemple poden jugar per la tarda encara que nosaltres haguem realitzat el nostre recorregut durant el matí.

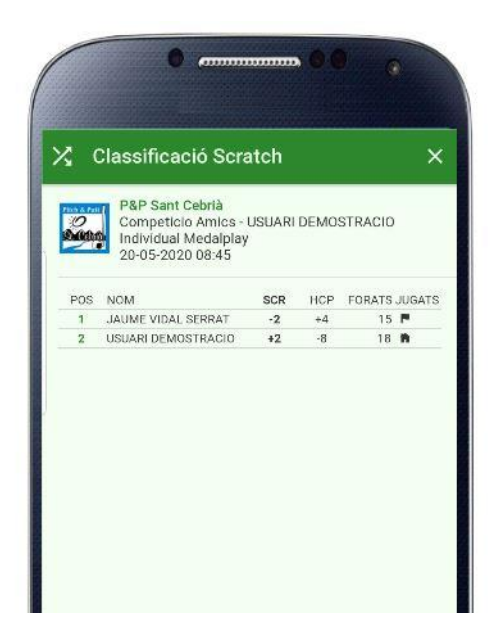

#### Per consultes sobre l'aplicació o la targeta virtual, no dubteu en contactar amb nosaltres a l'adreça d'email **info@pitch.cat**